## Инструкция по регистрации в библиотеке Московской электронной школы

1. Для авторизации на портале Московской электронной школы необходим личный кабинет на портале mos.ru.

2. Если личный кабинет отсутствует – воспользуйтесь инструкцией по регистрации на портале: <u>https://school.mos.ru/help/instructions/mesh-id/registration/mosru-</u>teacher/

\*Участникам, не прописанным в Москве, необходимо указать при регистрации на портале адрес временной регистрации.

3. Перейдите на сайт Библиотеки МЭШ — <u>uchebnik.mos.ru</u>

| МЭШ                             | Главная  | Каталог                                                                                                    | Войти      |
|---------------------------------|----------|----------------------------------------------------------------------------------------------------|------------|
|                                 |          | Поиск по материалам                                                                                        |            |
| ФИЛЬТРЫ                         |          | Самоподготовка СПО                                                                                         | •          |
| Сбрость фили<br>Типы материалов | Сбросить |                                                                                                    | $\bigcirc$ |
| Сценарии                        | •        | Самоподготовка спо Самоподготовка спо саловый уровень) самоподготовка спо (разовый уровень)                | CAM        |
| Атомики                         | $\odot$  | Сохранённые фильтры                                                                                        |            |
| Показать все 🗸                  |          | Сохранение фильтров поиска<br>Авторизуйтесь, чтобы сохранить часто используемые фильтры поиска материалов. | Þ.         |
| Предмет                         | Сбросить | Подробнее в инструкции.<br>Инструкция                                                                      |            |
| Обычн Адаптиров<br>Алгебра      | Курсы    |                                                                                                    |            |

## 4. Нажмите на кнопку «Написать обращение» в левом нижнем углу страницы.

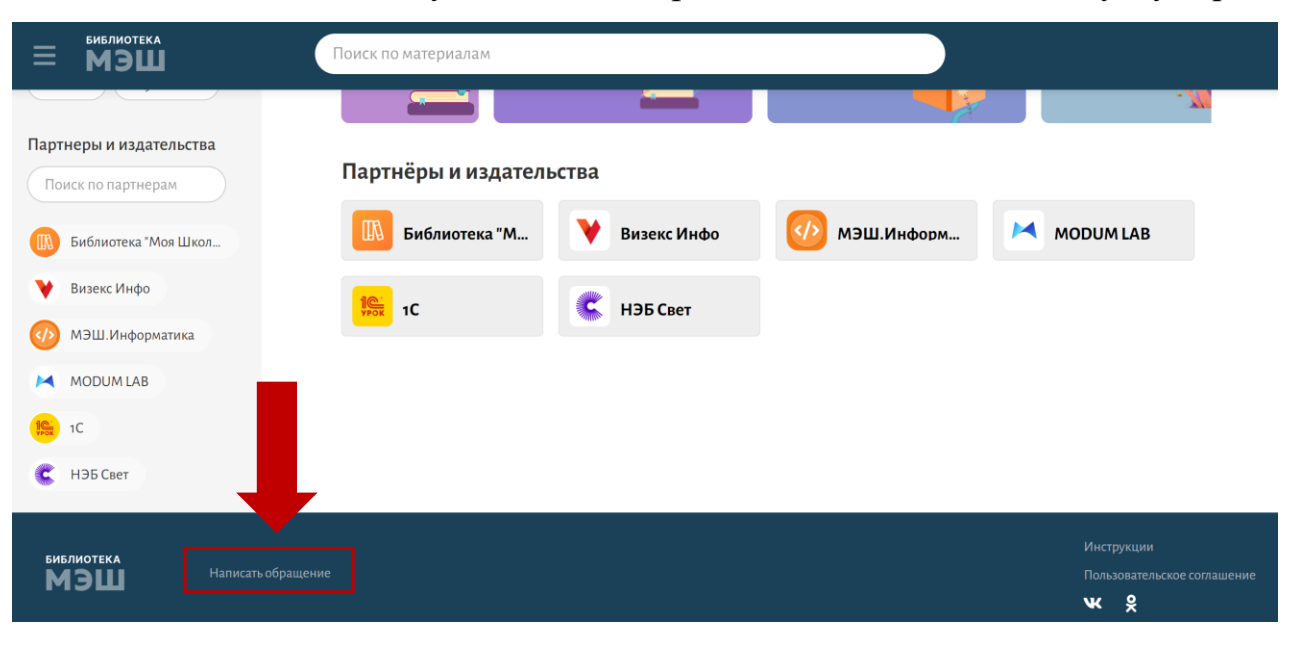

5. В открывшемся окне необходимо выбрать «Регистрация/восстановление пароля в Библиотеке МЭШ» и нажать «Продолжить».

| <b>МЭЦ</b><br>Форма обр           | атной связи                                                        |  |  |  |
|-----------------------------------|--------------------------------------------------------------------|--|--|--|
| Сообщение в техническую поддержку |                                                                    |  |  |  |
| Выбеј                             | рите проблему 🗸                                                    |  |  |  |
| Продо                             | олжить                                                             |  |  |  |
|                                   |                                                                    |  |  |  |
| 4                                 | орма обратной связи                                                |  |  |  |
|                                   | Сообщение в техническую поддержку                                  |  |  |  |
|                                   | Регистрация / восстановление пароля в Библиотеке МЭШ               |  |  |  |
|                                   |                                                                    |  |  |  |
|                                   | Регистрация / восстановление пароля в Библиотеке МЭШ               |  |  |  |
|                                   | Вопрос связан с инфраструктурой (работой оборудования) МЭШ в школе |  |  |  |
|                                   | Проолемы с оиолиотекои материалов                                  |  |  |  |
|                                   | Ошибиа в материале                                                 |  |  |  |
|                                   |                                                                    |  |  |  |
|                                   | Вопрос по созданию материала                                       |  |  |  |
|                                   | Проблемы с проведением урока                                       |  |  |  |
|                                   | Гранты за использование МЭШ                                        |  |  |  |
|                                   | Увеличение квоты хранилища                                         |  |  |  |
|                                   | Проблемы с мобильным приложением Библиотека МЭШ                    |  |  |  |
|                                   | Благодарность                                                      |  |  |  |
|                                   | Предложить идею                                                    |  |  |  |
|                                   | Прочее                                                             |  |  |  |

## 6. Выберите тип проблемы «Регистрация пароля в Библиотеке МЭШ»

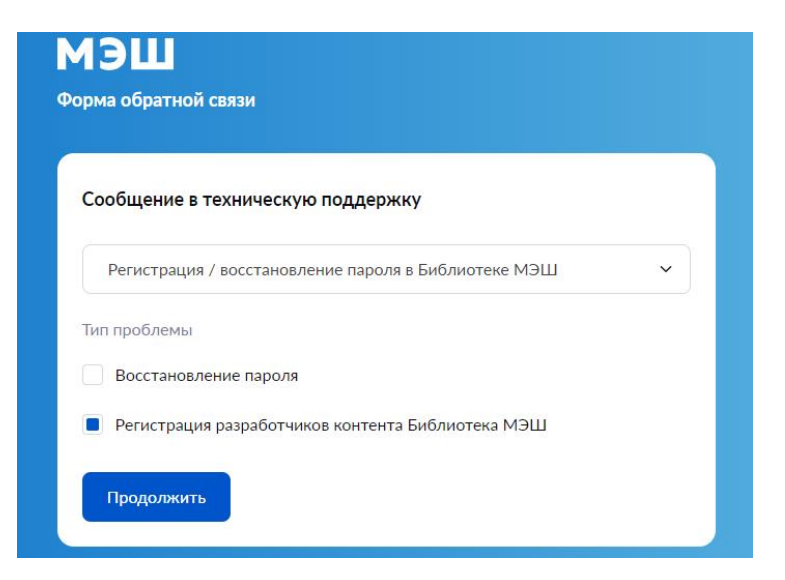

7. В открывшейся форме заполните обязательные поля. Для отправки нажмите «Продолжить».

8. Выберите тип регистрации «Для физического лица». Для отправки нажмите «Продолжить».

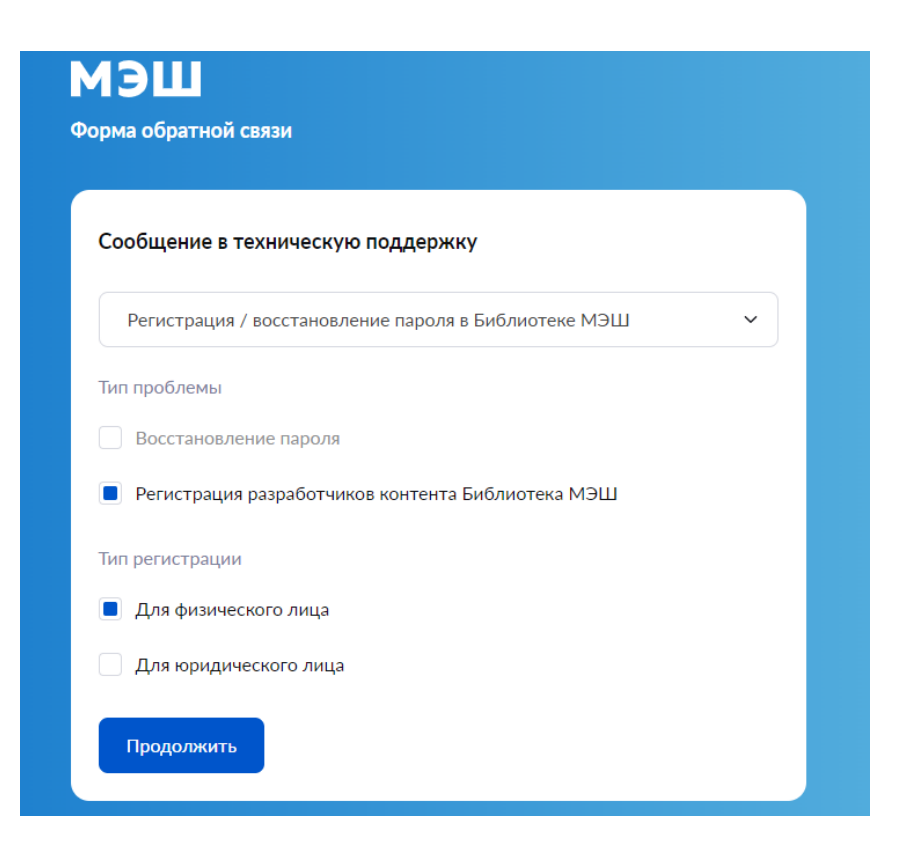

9. В открывшейся форме заполните обязательные поля. Для отправки нажмите «Продолжить».

10. Ответ вы получите на указанную электронную почту после рассмотрения вашего запроса.